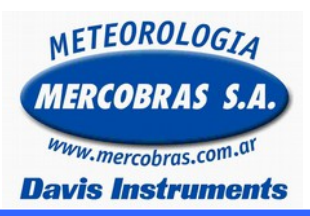

## Estación Meteorológica Automática

Envío de Archivos WLK

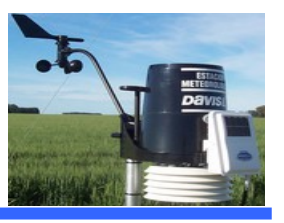

Guía para para el envió por email de los archivos WLK de una estación meteorológica automática (EMA).

Este procedimiento es recomendado cuando el usuario quiere compartir la base de datos Ej: el envío por email. Para lo cual recordamos que el weatherlink genera automáticamente archivos Año - mes con extensión .wlk Ej: 2016-04.wlk es la base de datos de Abril 2016

Se deberá respetar los siguientes pasos:

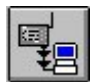

**IMPORTANTE:** Antes de empezar deberá abrir el programa Weatherlink y bajar datos, presionando el segundo icono de la barra de herramientas, siempre y cuando la base de datos no este dañada.

## Información:

1.-Ir a la carpeta Weatherlink que va a estar ubicada dependiendo la versión del software según el siguiente cuadro:

A partir de WeatherLink 5.8 C:\Weatherlink

Hasta WeatherLink 5.8 C:\Archivos de programa\Weatherlink Hasta WeatherLink 5.7 C:\WeatherLink

2.- Ir a la carpeta de la estación, la misma esta ubicada dentro de la carpeta weatherLink, lleva el nombre que, el usuario al momento de la instalación designó.

Como ejemplo en esta nota técnica, usaremos una Base de datos llamada Vantage Olivos.

La carpeta de la base de datos quedara en las siguientes ubicaciones dependiendo de la versión del WeatherLink.

A partir de WeatherLink 5.8 C:\Weatherlink\VantageO

Hasta WeatherLink 5.8 C:\Archivos de programa\Weatherlink\VantageO

Hasta WeatherLink 5.7 C:\WeatherLink 54\VantageO

Observar que el nombre de la carpeta tiene los primeros 8 (ocho dígitos) del nombre de la base de datos, sin incluir espacios.

Vantage Olivos. 1234567 8 (digitos)

## 3.- Contenido de la Base de datos:

La carpeta VantageO, contiene toda la base de datos desde que se instalo la estación meteorológica. Y además otra información como muestra la siguiente imagen

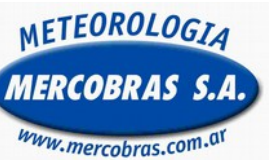

## Estación Meteorológica Automática

Envío de Archivos WLK

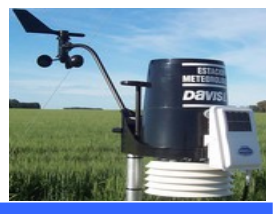

**Davis Instruments** 

| 🕼 Vantage0                                       |                                                                                                    |                                                                                                    |                                                                                                    | 1 - Archivos WI K                                                                                                    |
|--------------------------------------------------|----------------------------------------------------------------------------------------------------|----------------------------------------------------------------------------------------------------|----------------------------------------------------------------------------------------------------|----------------------------------------------------------------------------------------------------|
| Archivo Edición Ver Favoritos Herramientas Ayuda |                                                                                                    |                                                                                                    |                                                                                                    | Contienen la información de la estación, por                                                                                                    |
| 🔇 Atrás 👻 🕥 – 🏂 🔎 Búsqueda 🔛 Carpetas 📰 –        |                                                                                                    |                                                                                                    |                                                                                                    | mes.<br>Se crean automáticamente con la primera                                                                                                    |
| ×                                                |                                                                                                    | Backup       2004-10.wlk       2008-03.wlk       descarga de datos cada         Copia de Templates       2004-11.wlk       2008-06.wlk       Los archivos solo s         DEGDAYS       2005-01.wlk       2008-06.wlk       programa WeatherLink.         PLOT5       2005-03.wlk       2008-06.wlk       No se pueden abrir con         Storeplates       2005-03.wlk       2008-06.wlk       No se pueden abrir con         Storeplates       2005-03.wlk       2008-09.wlk       Su estructura es: (ejem         2001-09.wlk       2005-06.wlk       2008-10.wlk       2008-10.wlk         2001-09.wlk       2005-07.wlk       2008-20.wlk       Contiene         2001-09.wlk       2005-07.wlk       2008-08.wlk       Contiene         2001-09.wlk       2005-07.wlk       Contiene       Contiene         2002-01.wlk       2005-07.wlk       Contiene       Cotrubre de 2008.                                                                                                    | descarga de datos cada mes.<br>Los archivos solo son usados por el<br>programa WeatherLink.<br>No se pueden abrir con otro programa.<br>Su estructura es: (ejemplo)<br>2008-10.wlk Contiene la información de<br>Octrubre de 2008.                                                                                                    |                                                                                                    |
|                                                  | Image: 2002-02. wilk           Image: 2002-03. wilk           Image: 2002-05. wilk           Image: 2002-06. wilk           Image: 2002-07. wilk           Image: 2002-07. wilk           Image: 2002-07. wilk           Image: 2002-07. wilk           Image: 2002-07. wilk           Image: 2002-07. wilk           Image: 2002-07. wilk           Image: 2002-07. wilk           Image: 2002-07. wilk           Image: 2002-07. wilk           Image: 2002-07. wilk           Image: 2002-07. wilk           Image: 2003-07. wilk           Image: 2003-07. wilk | 2005-08.wlk     2005-09.wlk     2005-09.wlk     2005-11.wlk     2005-12.wlk     2006-01.wlk     2006-02.wlk     2006-03.wlk     2006-04.wlk     2006-04.wlk     2006-05.wlk     2006-06.wlk     2006-06.wlk     2006-08.wlk     2006-08.wlk     2006-09.wlk     2006-09.w | E Diciembre hora a hora M Diciembre hora a hora download E AlertSettings Internet.cfg Internet.cfg NOAAPRMO NOAAPRWO NOAAPRYR NOAAPRYR NOAAPRYR Profile1.lst rain 3 MOAAYR Through the set of the set of the s | <ul> <li>2 Reportes NOAA Archivos de texto con resúmenes: Del mes en curso. Del mes anterior. Del año en curso Del año anterior. 3 Base de datos Lluvia. Este archivo es utilizado solo por el programa WeatherLink. 4 Configuración de la estación.</li></ul> |

**4.-** Enviar los archivos **WLK (1) de los últimos 3 meses** por email para el control de la estación, es conveniente que mande la carpeta comprimida, ya que ocupa menos espacio.

> Gentileza de MERCOBRAS S.A. – Olivos, Buenos Aires, Abril 2016 <u>Nota:</u> Weatherlink - Compartir Base de Datos

Página 2 de 2